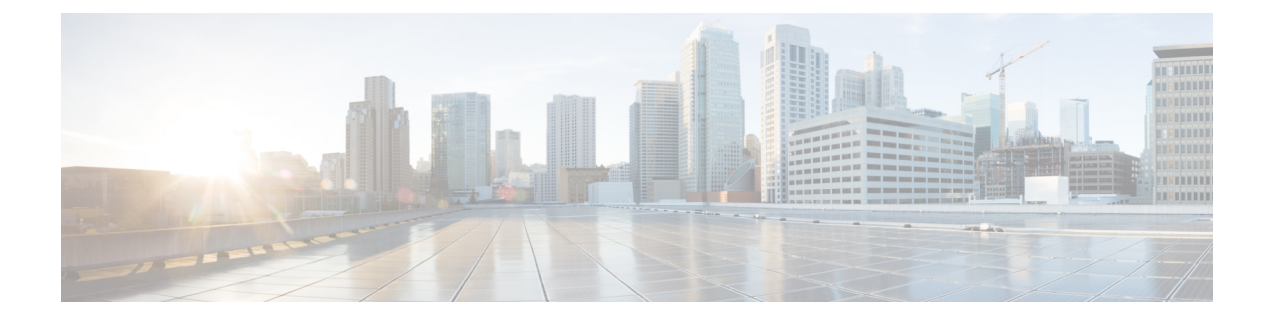

## **Trace Management**

The following sections are included in this chapter:

- Tracing Overview, on page 1
- How Tracing Works, on page 1
- Tracing Levels, on page 4
- Viewing a Tracing Level, on page 6
- Setting a Tracing Level, on page 7
- Viewing the Content of the Trace Buffer, on page 7
- Example: Using Packet Trace, on page 8

## **Tracing Overview**

Tracing is a function that logs internal events. Trace files containing trace messages are automatically created and saved to the tracelogs directory on the hard disk: file system on the router, which stores tracing files in bootflash.

The contents of trace files are useful for the following purposes:

- Troubleshooting—Helps to locate and solve an issue with a router. The trace files can be accessed in diagnostic mode even if other system issues are occurring simultaneously.
- Debugging-Helps to obtain a detailed view of system actions and operations.

## **How Tracing Works**

Tracing logs the contents of internal events on a router. Trace files containing all the trace output pertaining to a module are periodically created and updated and stored in the tracelog directory. Trace files can be erased from this directory to recover space on the file system without impacting system performance. The files can be copied to other destinations using file transfer functions (such as FTP and TFTP) and opened using a plain text editor.

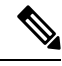

Note Tracing cannot be disabled on a router.

Use the following commands to view trace information and set tracing levels:

- **show logging process module**—Shows the most recent trace information for a specific module. This command can be used in privileged EXEC and diagnostic modes. When used in diagnostic mode, this command can gather trace log information during a Cisco IOS XE failure.
- set platform software trace—Sets a tracing level that determines the types of messages that are stored in the output. For more information on tracing levels, see Tracing Levels, on page 4.

### **Configuring Packet Tracer with UDF Offset**

Perform the following steps to configure the Packet-Trace UDF with offset:

#### **SUMMARY STEPS**

#### 1. enable

- **2**. configure terminal
- **3.** udf udf name header {inner | outer} {13|14} offset offset-in-bytes length length-in-bytes
- 4. udf udf name {header | packet-start} offset-base offset length
- **5. ip access-list extended** {*acl-name* |*acl-num*}
- 6. ip access-list extended { deny | permit } udf udf-name value mask
- 7. **debug platform condition [ipv4 | ipv6] [ interface** *interface*] **[access-list** *access-list -name | ipv4-address | subnet-mask | ipv6-address | subnet-mask*] **[ ingress | egress | both ]**
- 8. debug platform condition start
- **9. debug platform packet-trace packet** *pkt-num* [ **fia-trace** | **summary-only**] [ **circular** ] [ **data-size** *data-size*]
- 10. debug platform packet-trace {punt | inject|copy | drop |packet | statistics}
- **11**. debug platform condition stop
- **12**. exit

#### **DETAILED STEPS**

|        | Command or Action                                                                               | Purpose                                                                                                    |  |
|--------|-------------------------------------------------------------------------------------------------|----------------------------------------------------------------------------------------------------|--|
| Step 1 | enable                                                                                          | Enables privileged EXEC mode.                                                                                                    |  |
|        | Example:                                                                                        | • Enter your password if prompted.                                                                                                    |  |
|        | Device> enable                                                                                  |                                                                                                    |  |
| Step 2 | configure terminal                                                                              | Enters global configuration mode.                                                                                                    |  |
|        | Example:                                                                                        |                                                                                                    |  |
|        | Device# configure terminal                                                                      |                                                                                                    |  |
| Step 3 | udf udf name header {inner   outer} {13 14} offset       offset-in-bytes length length-in-bytes | Configures individual UDF definitions. You can specify the name of the UDF, the networking header from which                                                                                                    |  |
|        | Example:                                                                                        | offset, and the length of data to be extracted.                                                                                                    |  |
|        | Router(config)# udf TEST_UDF_NAME_1 header inner<br>13 64 1                                     | The <b>inner</b> or <b>outer</b> keywords indicate the start of the offset<br>from the unencapsulated Layer 3 or Layer 4 headers, or if<br>there is an encapsulated packet, they indicate the start of<br>offset from the inner L3/L4. |  |

|        | Command or Action                                                                                                    | Purpose                                                                                                    |
|--------|----------------------------------------------------------------------------------------------------|----------------------------------------------------------------------------------------------------|
|        | Router(config)# udf TEST_UDF_NAME_2 header inner<br>14 77 2                                                                                                    | The <b>length</b> keyword specifies, in bytes, the length from the offset. The range is from 1 to 2.                                                                                                    |
|        | Router(config)# udf TEST_UDF_NAME_3 header outer<br>13 65 1                                                                                                    |                                                                                                    |
|        | Router(config)# udf TEST_UDF_NAME_4 header outer<br>14 67 1                                                                                                    |                                                                                                    |
| Step 4 | <b>udf</b> <i>udf name</i> { <b>header</b>   <b>packet-start</b> } <i>offset-base offset length</i>                                                                                         | • header—Specifies the offset base configuration.                                                                                                    |
|        | <pre>Example:<br/>Router(config)# udf TEST_UDF_NAME_5 packet-start<br/>120 1</pre>                                                                                                    | • packet-start—Specifies the offset base from<br>packet-start. packet-start" can vary depending on if<br>packet-trace is for an inbound packet or outbound<br>packet. If the packet-trace is for an inbound packet<br>then the packet-start will be layer2. For outbound, he<br>packet-start will be layer3. |
|        |                                                                                                    | • offset—Specifies the number of bytes offset from the offset base. To match the first byte from the offset base (Layer 3/Layer 4 header), configure the offset as 0.                                                                                                    |
|        |                                                                                                    | • length—Specifies the number of bytes from the offset.<br>Only 1 or 2 bytes are supported. To match additional<br>bytes, you must define multiple UDFs.                                                                                                    |
| Step 5 | <b>ip access-list extended</b> { <i>acl-name</i>   <i>acl-num</i> }                                                                                                    | Enables extended ACL configuration mode. The CLI enters the extended ACL configuration mode in which all                                                                                                    |
|        | <pre>Example:<br/>Router(config)# ip access-list extended acl2</pre>                                                                                                    | subsequent commands apply to the current extended access<br>list. Extended ACLs control traffic by the comparison of<br>the source and destination addresses of the IP packets to<br>the addresses configured in the ACL.                                                                                    |
| Step 6 | <pre>ip access-list extended { deny   permit } udf udf-name value mask</pre>                                                                                                    | Configures the ACL to match on UDFs along with the current access control entries (ACEs) . The bytes defined                                                                                                    |
|        | Example:                                                                                                    | in ACL is 0xD3. Masks are used with IP addresses in IP ACLs to specify what should be permitted and denied.                                                                                                    |
|        | Router(config-acl)# permit ip any any udf<br>TEST_UDF_NAME_5 0xD3 0xFF                                                                                                    |                                                                                                    |
| Step 7 | debug platform condition [ipv4   ipv6] [ interface<br>interface] [access-list access-list -name   ipv4-address /<br>subnet-mask   ipv6-address / subnet-mask] [ ingress  <br>egress  both ] | Specifies the matching criteria for tracing packets. Provides<br>the ability to filter by protocol, IP address and subnet mask,<br>access control list (ACL), interface, and direction.                                                                                                    |
|        | Example:                                                                                                    |                                                                                                    |
|        | Router# debug platform condition interface gi0/0/0<br>ipv4 access-list acl2 both                                                                                                    |                                                                                                    |

|         | Command or Action                                                                                                    | Purpose                                                                                                    |  |
|---------|----------------------------------------------------------------------------------------------------|----------------------------------------------------------------------------------------------------|--|
| Step 8  | debug platform condition start<br>Example:                                                                                                    | Enables the specified matching criteria and starts packet tracing.                                                                                                    |  |
|         | Router# debug platform condition start                                                                                                    |                                                                                                    |  |
| Step 9  | <b>debug platform packet-trace packet</b> <i>pkt-num</i> [ <b>fia-trace</b>   <b>summary-only</b> ] [ <b>circular</b> ] [ <b>data-size</b> <i>data-size</i> ] | Collects summary data for a specified number of packets.<br>Captures feature path data by default, and optionally<br>performs FIA trace.                                                                                                    |  |
|         | Example:<br>Router# debug platform packet-trace packet 1024                                                                                                   | <i>pkt-num</i> —Specifies the maximum number of packets maintained at a given time.                                                                                                    |  |
|         | Ila-trace data-size 2048                                                                                                    | <b>fia-trace</b> —Provides detailed level of data capture,<br>including summary data, feature-specific data. Also<br>displays each feature entry visited during packet<br>processing.                                                                                     |  |
|         |                                                                                                    | <b>summary-only</b> —Enables the capture of summary data with minimal details.                                                                                                    |  |
|         |                                                                                                    | <b>circular</b> —Saves the data of the most recently traced packets.                                                                                                    |  |
|         |                                                                                                    | <i>data-size</i> —Specifies the size of data buffers for storing feature and FIA trace data for each packet in bytes. When very heavy packet processing is performed on packets, users can increase the size of the data buffers if necessary. The default value is 2048. |  |
| Step 10 | debug platform packet-trace {punt   inject copy   drop<br> packet   statistics}                                                                               | Enables tracing of punted packets from data to control plane.                                                                                                    |  |
|         | Example:                                                                                                    |                                                                                                    |  |
|         | Router# debug platform packet-trace punt                                                                                                    |                                                                                                    |  |
| Step 11 | debug platform condition stop                                                                                                    | Deactivates the condition and stops packet tracing.                                                                                                    |  |
|         | Example:                                                                                                    |                                                                                                    |  |
|         | Router# debug platform condition start                                                                                                    |                                                                                                    |  |
| Step 12 | exit                                                                                                    | Exits the privileged EXEC mode.                                                                                                    |  |
|         | Example:                                                                                                    |                                                                                                    |  |
|         | Router# exit                                                                                                    |                                                                                                    |  |

# **Tracing Levels**

Tracing levels determine how much information should be stored about a module in the trace buffer or file.

The following table shows all the tracing levels that are available and provides descriptions of what types of messages are displayed with each tracing level.

| Table 1: Trac | ing Levels | and D | escriptions |
|---------------|------------|-------|-------------|
|---------------|------------|-------|-------------|

| Tracing Level | Level Number | Description                                                                                                    |
|---------------|--------------|----------------------------------------------------------------------------------------------------|
| Emergency     | 0            | The message is regarding an issue that makes the system unusable.                                                                                                    |
| Alert         | 1            | The message is regarding an action that must be taken immediately.                                                                                                    |
| Critical      | 2            | The message is regarding a critical condition. This is the default setting for every module on the router.                                                                                                    |
| Error         | 3            | The message is regarding a system error.                                                                                                    |
| Warning       | 4            | The message is regarding a system warning.                                                                                                    |
| Notice        | 5            | The message is regarding a significant issue, but the router is still working normally.                                                                                                    |
| Informational | 6            | The message is useful for informational purposes only.                                                                                                    |
| Debug         | 7            | The message provides debug-level output.                                                                                                    |
| Verbose       | 8            | All possible tracing messages are sent.                                                                                                    |
| Noise         | -            | All possible trace messages pertaining to a module are logged.                                                                                                    |
|               |              | The noise level is always equal to<br>the highest possible tracing level.<br>Even if a future enhancement to<br>tracing introduces a higher tracing<br>level than verbose level, the noise<br>level will become equal to the level<br>of the newly introduced tracing<br>level. |

If a tracing level is set, messages are collected from both lower tracing levels and from its own level.

For example, setting the tracing level to 3 (error) means that the trace file will contain output messages for levels: 0 (emergencies), 1 (alerts), 2 (critical), and 3 (error).

If you set the trace level to 4 (warning), it results in output messages for levels: 0 (emergencies), 1 (alerts), 2 (critical), 3 (error), and 4 (warning).

The default tracing level for every module on the router is 5 (notice).

A tracing level is not set in a configuration mode, which results in tracing-level settings being returned to default values after the router reloads.

Â

Caution

Setting the tracing level of a module to debug level or higher can have a negative impact on the performance.

Caution

∕!∖

Setting high tracing levels on a large number of modules can severely degrade performance. If a high tracing level is required in a specific context, it is almost always preferable to set the tracing level of a single module to a higher level rather than setting multiple modules to high levels.

## **Viewing a Tracing Level**

By default, all the modules on a router are set to 5 (notice). This setting is maintained unless changed by a user.

To see the tracing level for a module on a router, enter the **show logging process** command in privileged EXEC mode or diagnostic mode.

The following example shows how the **show logging process** command is used to view the tracing levels of the forwarding manager processes on an active RP:

| Router# <b>showlogging process</b><br>Module Name | forwarding-manager<br>Trace Level | rp | active |
|---------------------------------------------------|-----------------------------------|----|--------|
| acl                                               | Notice                            |    |        |
| binos                                             | Notice                            |    |        |
| binos/brand                                       | Notice                            |    |        |
| bipc                                              | Notice                            |    |        |
| bsignal                                           | Notice                            |    |        |
| btrace                                            | Notice                            |    |        |
| cce                                               | Notice                            |    |        |
| cdllib                                            | Notice                            |    |        |
| cef                                               | Notice                            |    |        |
| chasfs                                            | Notice                            |    |        |
| chasutil                                          | Notice                            |    |        |
| erspan                                            | Notice                            |    |        |
| ess                                               | Notice                            |    |        |
| ether-channel                                     | Notice                            |    |        |
| evlib                                             | Notice                            |    |        |
| evutil                                            | Notice                            |    |        |
| file_alloc                                        | Notice                            |    |        |
| fman_rp                                           | Notice                            |    |        |
| fpm                                               | Notice                            |    |        |
| fw                                                | Notice                            |    |        |
| icmp                                              | Notice                            |    |        |
| interfaces                                        | Notice                            |    |        |
| iosd                                              | Notice                            |    |        |
| ipc                                               | Notice                            |    |        |
| ipclog                                            | Notice                            |    |        |
| iphc                                              | Notice                            |    |        |
| IPsec                                             | Notice                            |    |        |
| mgmte-acl                                         | Notice                            |    |        |
| mlp                                               | Notice                            |    |        |

| mqipc                      | Notice |
|----------------------------|--------|
| nat                        | Notice |
| nbar                       | Notice |
| netflow                    | Notice |
| om                         | Notice |
| peer                       | Notice |
| qos                        | Notice |
| route-map                  | Notice |
| sbc                        | Notice |
| services                   | Notice |
| sw_wdog                    | Notice |
| tdl acl config type        | Notice |
| tdl_acl_db_type            | Notice |
| tdl cdlcore message        | Notice |
| tdl_cef_config_common_type | Notice |
| tdl cef config type        | Notice |
| tdl dpidb config type      | Notice |
| tdl fman rp comm type      | Notice |
| tdl fman rp message        | Notice |
| tdl_fw_config_type         | Notice |
| tdl hapi tdl type          | Notice |
| tdl icmp type              | Notice |
| tdl ip options type        | Notice |
| tdl_ipc_ack_type           | Notice |
| tdl_IPsec_db_type          | Notice |
| tdl_mcp_comm_type          | Notice |
| tdl mlp config type        | Notice |
| tdl_mlp_db_type            | Notice |
| tdl om type                | Notice |
| tdl_ui_message             | Notice |
| tdl ui type                | Notice |
| tdl urpf config type       | Notice |
| tdllib                     | Notice |
| trans avl                  | Notice |
| uihandler                  | Notice |
| uipeer                     | Notice |
| uistatus                   | Notice |
| urpf                       | Notice |
| vista                      | Notice |
| wccp                       | Notice |
|                            |        |

## **Setting a Tracing Level**

To set a tracing level for a module on a router, or for all the modules within a process on a router, enter the set platform software trace command in the privileged EXEC mode or diagnostic mode.

The following example shows the tracing level for the ACL module in the Forwarding Manager of the ESP processor in slot 0 set to info:

set platform software trace forwarding-manager F0 acl info

## Viewing the Content of the Trace Buffer

To view the trace messages in the trace buffer or file, enter the **show logging process** command in privileged EXEC or diagnostic mode. In the following example, the trace messages for the Host Manager process in Route Processor slot 0 are viewed using the **show logging process command**:

```
Router# show logging process host-manager R0
08/23 12:09:14.408 [uipeer]: (info): Looking for a ui_req msg
08/23 12:09:14.408 [uipeer]: (info): Start of request handling for con 0x100a61c8
08/23 12:09:14.399 [uipeer]: (info): Accepted connection for 14 as 0x100a61c8
08/23 12:09:14.399 [uipeer]: (info): Received new connection 0x100a61c8 on descriptor 14
08/23 12:09:14.398 [uipeer]: (info): Accepting command connection on listen fd 7
08/23 11:53:57.440 [uipeer]: (info): Going to send a status update to the shell manager in
slot 0
08/23 11:53:47.417 [uipeer]: (info): Going to send a status update to the shell manager in
slot 0
```

### Example: Using Packet Trace

This example provides a scenario in which packet trace is used to troubleshoot packet drops for a NAT configuration on a Cisco ASR 1006 Router. This example shows how you can effectively utilize the level of detail provided by the Packet-Trace feature to gather information about an issue, isolate the issue, and then find a solution.

In this scenario, you can detect that there are issues, but are not sure where to start troubleshooting. You should, therefore, consider accessing the Packet-Trace summary for a number of incoming packets.

```
Router# debug platform condition ingress
Router# debug platform packet-trace packet 2048 summary-only
Router# debug platform condition start
Router# debug platform condition stop
Router# show platform packet-trace summary
Pkt Input
                   Output State Reason
0
     Gi0/0/0
                      Gi0/0/0
                                       DROP 402 (NoStatsUpdate)
     internal0/0/rp:0 internal0/0/rp:0 PUNT 21 (RP<->QFP keepalive)
1
2
     internal0/0/recycle:0 Gi0/0/0
                                       FWD
```

The output shows that packets are dropped due to NAT configuration on Gigabit Ethernet interface 0/0/0, which enables you to understand that an issue is occurring on a specific interface. Using this information, you can limit which packets to trace, reduce the number of packets for data capture, and increase the level of inspection.

```
Router# debug platform packet-trace packet 256
Router# debug platform packet-trace punt
Router# debug platform condition interface Gi0/0/0
Router# debug platform condition start
Router# debug platform condition stop
Router# show platform packet-trace summary
Router# show platform packet-trace 15
Packet: 15
                   CBUG ID: 238
Summary
 Input
           : GigabitEthernet0/0/0
 Output : internal0/0/rp:1
 State
          : PUNT 55 (For-us control)
 Timestamp
   Start
          : 1166288346725 ns (06/06/2016 09:09:42.202734 UTC)
   Stop
           : 1166288383210 ns (06/06/2016 09:09:42.202770 UTC)
Path Trace
  Feature: IPV4
   Input : GigabitEthernet0/0/0
           : <unknown>
   Output
               : 10.64.68.3
    Source
   Destination : 224.0.0.102
   Protocol
              : 17 (UDP)
```

```
SrcPort : 1985
     DstPort : 1985
IOSd Path Flow: Packet: 15
                           CBUG ID: 238
 Feature: INFRA
   Pkt Direction: IN
    Packet Rcvd From CPP
 Feature: IP
   Pkt Direction: IN
           : 10.64.68.122
   Source
   Destination : 10.64.68.255
  Feature: IP
   Pkt Direction: IN
   Packet Enqueued in IP layer
   Source : 10.64.68.122
   Destination : 10.64.68.255
   Interface : GigabitEthernet0/0/0
 Feature: UDP
   Pkt Direction: IN
   src : 10.64.68.122(1053)
   dst
              : 10.64.68.255(1947)
   length
              : 48
Router#show platform packet-trace packet 10
Packet: 10
                  CBUG ID: 10
Summary
 Input
          : GigabitEthernet0/0/0
 Output : internal0/0/rp:0
          : PUNT 55 (For-us control)
 State
 Timestamp
   Start : 274777907351 ns (01/10/2020 10:56:47.918494 UTC)
   Stop
         : 274777922664 ns (01/10/2020 10:56:47.918509 UTC)
Path Trace
 Feature: IPV4(Input)
           : GigabitEthernet0/0/0
    Input
   Output
               : <unknown>
             : 10.78.106.2
   Source
   Destination : 224.0.0.102
   Protocol : 17 (UDP)
     SrcPort : 1985
DstPort : 1985
IOSd Path Flow: Packet: 10
                          CBUG ID: 10
 Feature: INFRA
   Pkt Direction: IN
Packet Rcvd From DATAPLANE
 Feature: IP
   Pkt Direction: IN
   Packet Enqueued in IP layer
   Source : 10.78.106.2
   Destination : 224.0.0.102
   Interface : GigabitEthernet0/0/0
  Feature: UDP
   Pkt Direction: IN DROP
    Pkt : DROPPED
   UDP: Discarding silently
             : 881 10.78.106.2(1985)
   src
   dst
              : 224.0.0.102(1985)
   length
              : 60
Router#show platform packet-trace packet 12
Packet: 12
                  CBUG ID: 767
Summary
 Input
          : GigabitEthernet3
```

```
Output
         : internal0/0/rp:0
          : PUNT 11 (For-us data)
 State
  Timestamp
   Start : 16120990774814 ns (01/20/2020 12:38:02.816435 UTC)
           : 16120990801840 ns (01/20/2020 12:38:02.816462 UTC)
   Stop
Path Trace
 Feature: IPV4(Input)
          : GigabitEthernet3
   Input
              : <unknown>
   Output
             : 12.1.1.1
   Source
   Destination : 12.1.1.2
   Protocol : 6 (TCP)
     SrcPort : 46593
     DstPort : 23
IOSd Path Flow: Packet: 12
                           CBUG ID: 767
 Feature: INFRA
   Pkt Direction: IN
   Packet Rcvd From DATAPLANE
 Feature: IP
   Pkt Direction: IN
   Packet Enqueued in IP layer
   Source : 12.1.1.1
   Destination : 12.1.1.2
   Interface : GigabitEthernet3
 Feature: TP
   Pkt Direction: IN
   FORWARDEDTo transport layer
   Source : 12.1.1.1
   Destination : 12.1.1.2
   Interface : GigabitEthernet3
  Feature: TCP
   Pkt Direction: IN
    tcp0: I NoTCB 12.1.1.1:46593 12.1.1.2:23 seq 1925377975 OPTS 4 SYN WIN 4128
Router# show platform packet-trace summary
Pkt Input
                              Output
                                                        State Reason
0
     TNJ.2
                              Gi1
                                                        FWD
1
     Gi1
                               internal0/0/rp:0
                                                        PUNT
                                                              11 (For-us data)
2
     INJ.2
                              Gi1
                                                        FWD
3
    Gi1
                              internal0/0/rp:0
                                                        PUNT
                                                              11 (For-us data)
    INJ.2
4
                              Gi1
                                                        FWD
    INJ.2
5
                              Gi1
                                                        FWD
6
     Gi1
                              internal0/0/rp:0
                                                        PUNT
                                                              11 (For-us data)
7
     Gi1
                              internal0/0/rp:0
                                                        PUNT
                                                               11
                                                                  (For-us data)
                                                                  (For-us data)
8
     Gi1
                              internal0/0/rp:0
                                                        PUNT
                                                               11
9
    Gi1
                              internal0/0/rp:0
                                                        PUNT
                                                              11 (For-us data)
10
    INJ.2
                              Gi1
                                                        FWD
11
     INJ.2
                              Gi1
                                                        FWD
                                                        FWD
12
     INJ.2
                              Gi1
13
     Gi1
                              internal0/0/rp:0
                                                        PUNT
                                                              11 (For-us data)
14
     Gi1
                              internal0/0/rp:0
                                                              11 (For-us data)
                                                        PUNT
15
     Gi1
                               internal0/0/rp:0
                                                        PUNT
                                                              11 (For-us data)
16
     TNJ.2
                               Gi1
                                                        FWD
```

The following example displays the packet trace data statistics.

Router#show platform packet-trace statistics Packets Summary Matched 3 Traced 3 Packets Received Ingress 0

| Inject    | 0           |                    |           |
|-----------|-------------|--------------------|-----------|
| Packets P | rocessed    |                    |           |
| Forward   | 0           |                    |           |
| Punt      | 3           |                    |           |
| Count     | Code        | Cause              |           |
| 3         | 56          | RP injected for-us | control   |
| Drop      | 0           | -                  |           |
| Consume   | 0           |                    |           |
|           | אד אדע האמ  |                    |           |
|           | Dropped     | Consumed           | Forwarded |
| тығра     | DIOPPEG     | o                  | n n       |
| TNERA     | 0           | 0                  | 0         |
| ICF       | 0           | 0                  | 0         |
| UDP       | 0           | 0                  | 0         |
|           | 0           | 0                  | 0         |
| IPV6      | 0           | U                  | 0         |
| ARP       | 0           | 0                  | 0         |
|           | PKT DIR OUT |                    |           |
|           | Dropped     | Consumed           | Forwarded |
| INFRA     | 0           | 0                  | 0         |
| TCP       | 0           | 0                  | 0         |
| UDP       | 0           | 0                  | 0         |
| IP        | 0           | 0                  | 0         |
| IPV6      | 0           | 0                  | 0         |
| ARP       | 0           | 0                  | 0         |

The following example displays packets that are injected and punted to the forwarding processor from the control plane.

```
Router#debug platform condition ipv4 10.118.74.53/32 both
Router#Router#debug platform condition start
Router#debug platform packet-trace packet 200
Packet count rounded up from 200 to 256
Router#show platform packet-tracer packet 0
show plat pack pa 0
Packet: 0
                  CBUG ID: 674
Summary
 Input
          : GigabitEthernet1
 Output : internal0/0/rp:0
 State : PUNT 11 (For-us data)
 Timestamp
   Start : 17756544435656 ns (06/29/2020 18:19:17.326313 UTC)
           : 17756544469451 ns (06/29/2020 18:19:17.326346 UTC)
   Stop
Path Trace
 Feature: IPV4(Input)
   Input : GigabitEthernet1
           : <unknown>
   Output
   Source
               : 10.118.74.53
   Destination : 198.51.100.38
   Protocol : 17 (UDP)
     SrcPort : 2640
     DstPort : 500
IOSd Path Flow: Packet: 0
                          CBUG ID: 674
 Feature: INFRA
 Pkt Direction: IN
   Packet Rcvd From DATAPLANE
 Feature: IP
 Pkt Direction: IN
   Packet Enqueued in IP layer
   Source : 10.118.74.53
```

Destination : 198.51.100.38 Interface : GigabitEthernet1 Feature: IP Pkt Direction: IN FORWARDED To transport layer Source : 10.118.74.53 Destination : 198.51.100.38 Interface : GigabitEthernet1 Feature: UDP Pkt Direction: IN DROPPED UDP: Checksum error: dropping Source : 10.118.74.53(2640) Destination : 198.51.100.38(500) Router#show platform packet-tracer packet 2 Packet: 2 CBUG ID: 2 IOSd Path Flow: Feature: TCP Pkt Direction: OUTtcp0: O SYNRCVD 198.51.100.38:22 198.51.100.55:52774 seq 3052140910 OPTS 4 ACK 2346709419 SYN WIN 4128 Feature: TCP Pkt Direction: OUT FORWARDED TCP: Connection is in SYNRCVD state : 2346709419 ACK SEQ : 3052140910 Source : 198.51.100.38(22) Destination : 198.51.100.55(52774) Feature: IP Pkt Direction: OUTRoute out the generated packet.srcaddr: 198.51.100.38, dstaddr: 198.51.100.55 Feature: IP Pkt Direction: OUTInject and forward successful srcaddr: 198.51.100.38, dstaddr: 198.51.100.55 Feature: TCP Pkt Direction: OUTtcp0: O SYNRCVD 198.51.100.38:22 198.51.100.55:52774 seq 3052140910 OPTS 4 ACK 2346709419 SYN WIN 4128 Summarv Input : INJ.2 Output : GigabitEthernet1 State : FWD Timestamp Start : 490928006866 ns (06/29/2020 13:31:30.807879 UTC) : 490928038567 ns (06/29/2020 13:31:30.807911 UTC) Stop Path Trace Feature: IPV4(Input) : internal0/0/rp:0 Input Output : <unknown> Source : 172.18.124.38 Destination : 172.18.124.55 Protocol : 6 (TCP) SrcPort : 22 DstPort : 52 : 52774 Feature: IPSec Result : IPSEC RESULT DENY

Action : SEND\_CLEAR SA Handle : 0 Peer Addr : 55.124.18.172 Local Addr: 38.124.18.172

Router#